| Ouvrir Word 2007.                                  | (a) (a) (b) (b) (c) (c) (c) (c) (c) (c) (c) (c) (c) (c                                                                                                    |
|----------------------------------------------------|----------------------------------------------------------------------------------------------------|
| Cliquer sur l'onglet « Insertion ».                | Accueil Insertion Mise en page Références                                                                                                    |
|                                                    |                                                                                                    |
|                                                    | garde * vierge page<br>Pages Tableaux IIIustrations                                                                                                    |
| A droite de la barre d'outils, cliquer sur         |                                                                                                    |
| « Symbole », puis, dans la fenêtre qui s'ouvre,    | Date et heure                                                                                                    |
| cliquer sur « Autres symboles ».                   | WordArt Lettrine Minimum Objet - Equation Symbole                                                                                                    |
|                                                    | Texte Symboles                                                                                                    |
| Cliquer sur l'onglet « Caractères spéciaux » puis  | Caractères spéciaux                                                                                                    |
| faire défiler les polices et cliquer sur la police | Symboles Caractères spéciaux                                                                                                    |
| appelee « Symbol » quand vous i avez trouvee.      | Police : Verdana 💌 Sous-ensembl                                                                                                    |
|                                                    | ÆÇÈÉÉÏÍÏÍÎÏ                                                                                                    |
|                                                    | Û Ú Û Ü Ý Þ ß à á â                                                                                                    |
| Les trois points maçonniques se trouvent sur la    | Caractères spéciaux                                                                                                    |
| 4 <sup>eme</sup> ligne - 3 <sup>eme</sup> colonne. | Symboles <u>C</u> aractères spéciaux                                                                                                    |
| cliquer sur les 3 points puis sur « louche de      |                                                                                                    |
|                                                    |                                                                                                    |
|                                                    | ΦΓΗΙΘΚΛΜΝΟ                                                                                                    |
|                                                    | $  \Psi Z [ \vdots ] \bot   \alpha \beta$                                                                                                    |
|                                                    | $\begin{array}{ c c c c c } \hline Caractères spédaux récemment utilisés : \\ \hline \acute{\mathbf{F}}  \emph{\textbf{f}}  \emph{\textbf{f}}  \textbf$ |
|                                                    | $ \begin{array}{ c c c c c c c c c c c c c c c c c c c$                                                                                                    |
|                                                    | Correction automatigue Touche de raccourd Touc                                                                                                    |
| Dans la fenêtre « Nouvelle touche de               | Personnaliser le clavier                                                                                                    |
| raccourci », choisir une touche qui ne sert pas    | Spécifier une commande                                                                                                    |
| comme par exemple la touche « F12 » de votre       | Catégories : <u>Commandes :</u> Toutes les commandes  CarSpéciaux:                                                                                                    |
| mais en enfoncant la touche « E12 » du clavier     |                                                                                                    |
|                                                    |                                                                                                    |
|                                                    |                                                                                                    |
|                                                    | Spécifier une séquence davier                                                                                                    |
|                                                    | Touches actuelles : Nouvelle touche de raccourci :                                                                                                    |
|                                                    | - Symbole : ⊥                                                                                                    |
|                                                    |                                                                                                    |
| « F12 » s'affiche alors dans la fenêtre            | Personnaliser le clavier                                                                                                    |
| « Nouvelle touche de raccourci ».                  | Spécifier une commande<br>Catégories : Commandes :                                                                                                    |
| Cliquer sur « Attribuer » (en bas de la fenêtre)   | Toutes les commandes                                                                                                    |
|                                                    |                                                                                                    |
|                                                    |                                                                                                    |
|                                                    | Spécifier une séquence davier                                                                                                    |
|                                                    | Touches actuelles : Nouvelle touche de raccourci : F12                                                                                                    |
|                                                    | y Symbole : ∴                                                                                                    |
|                                                    | Affectées à : FichierEnregistrerSous                                                                                                    |
|                                                    | Enregistrer dans : Normal                                                                                                    |
|                                                    | Insère le symbole spécifié lorsque vous diquez sur Changer le symbol                                                                                                    |
|                                                    | Attribuer Supprimer Rétablir tout                                                                                                    |

Et voilà. Dorénavant, en enfonçant la touche « F12 », tu auras les 3 points. Elle est pas belle la vie ?